Здобувач вищої освіти НУЦЗ України має право формувати індивідуальну освітню траєкторії у відповідності зі своїми вподобаннями. Для цього йому потрібно у відведені терміни пройти за посиланням <u>http://rozklad.nuczu.edu.ua</u> та зробити свій вибір.

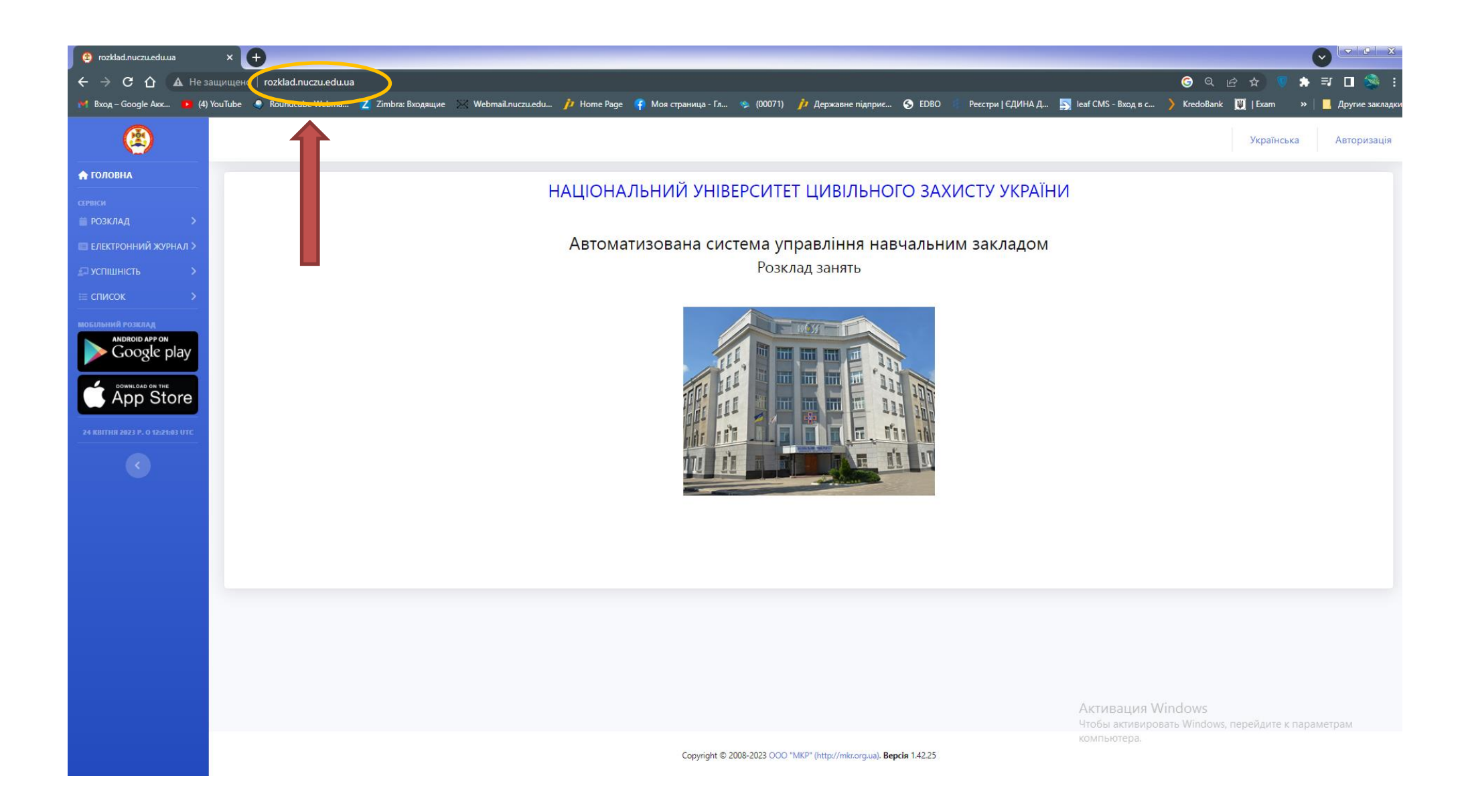

Після чого необхідно пройти процедуру авторизації або початкової рєстрації на сайті

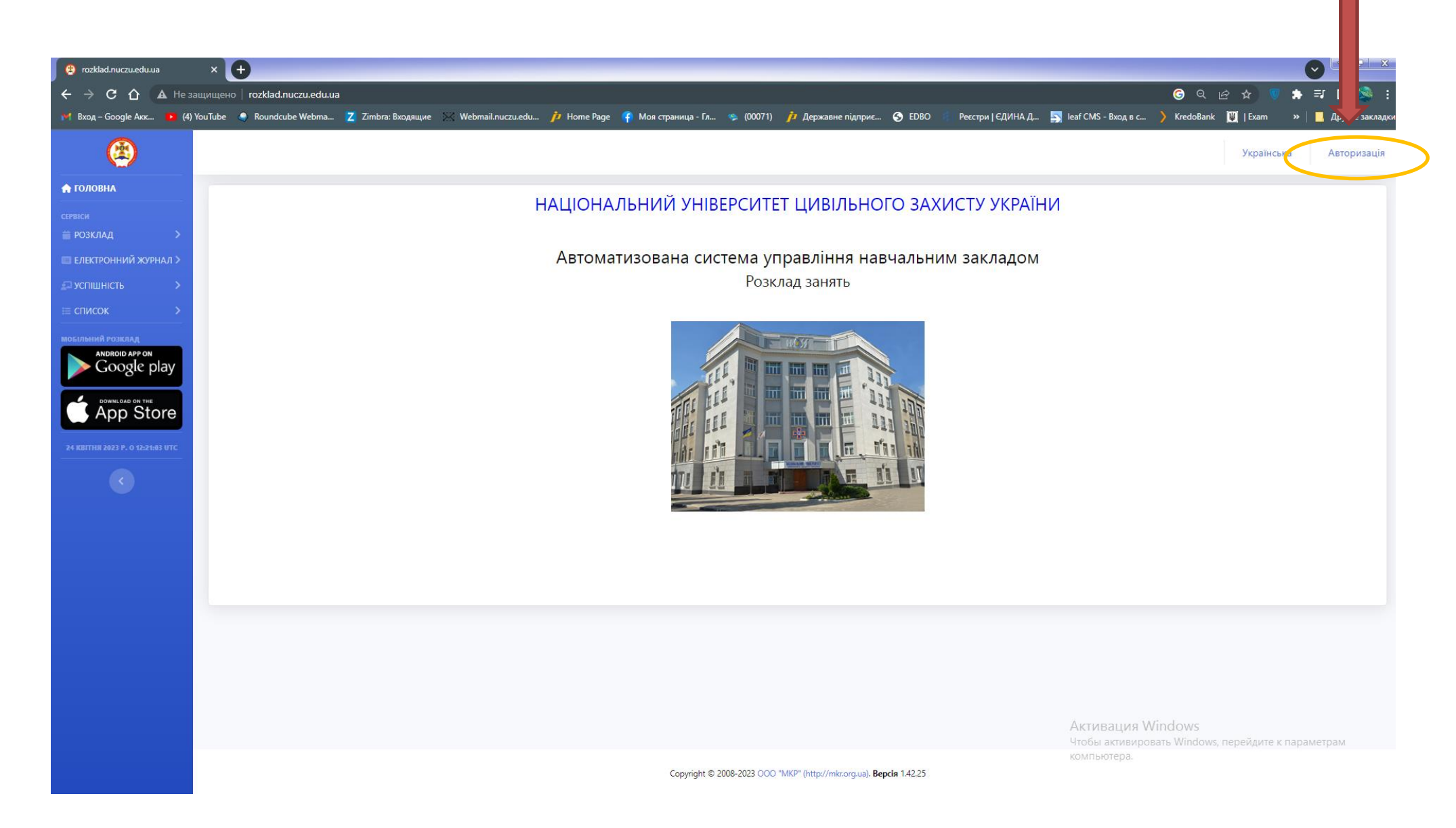

|             | BUZ                                   |  |
|-------------|---------------------------------------|--|
|             | Введіть необхідні дані для реєстрації |  |
| • Студент   | 🔵 Викладач/Співробітник 🔷 Батьки      |  |
| № особово   | ї справи                              |  |
| Email       |                                       |  |
| Логін       |                                       |  |
| Пароль      |                                       |  |
| Повторіть п | ароль                                 |  |
|             | Зареєструватися                       |  |
|             |                                       |  |

- 1. Студент
- 2. № особової справи (Здобувачу вищої освіти ці дані надаються в деканаті. По замовчуванню № особової справи відповідає номеру індивідуального плану)
- 3. **Email** Вказується особиста електронна адреса
- 4. Логін Вказується ім'я по якому система буде ідентифікувати здобувача вищої освіти
- 5. **Пароль** Вказується пароль, який буде відомий тільки здобувачу вищої освіти. Необхідний для подальшого входу в кабінет
- 6. Повторити пароль Перевіряється правильність нового паролю

Після входу до особистого кабінету вибираємо вкладку «Вибіркові дисципліни». Після цього необхідно вибрати «Запис із каталогу». Після чого висвітиться блок вибіркових дисциплін.

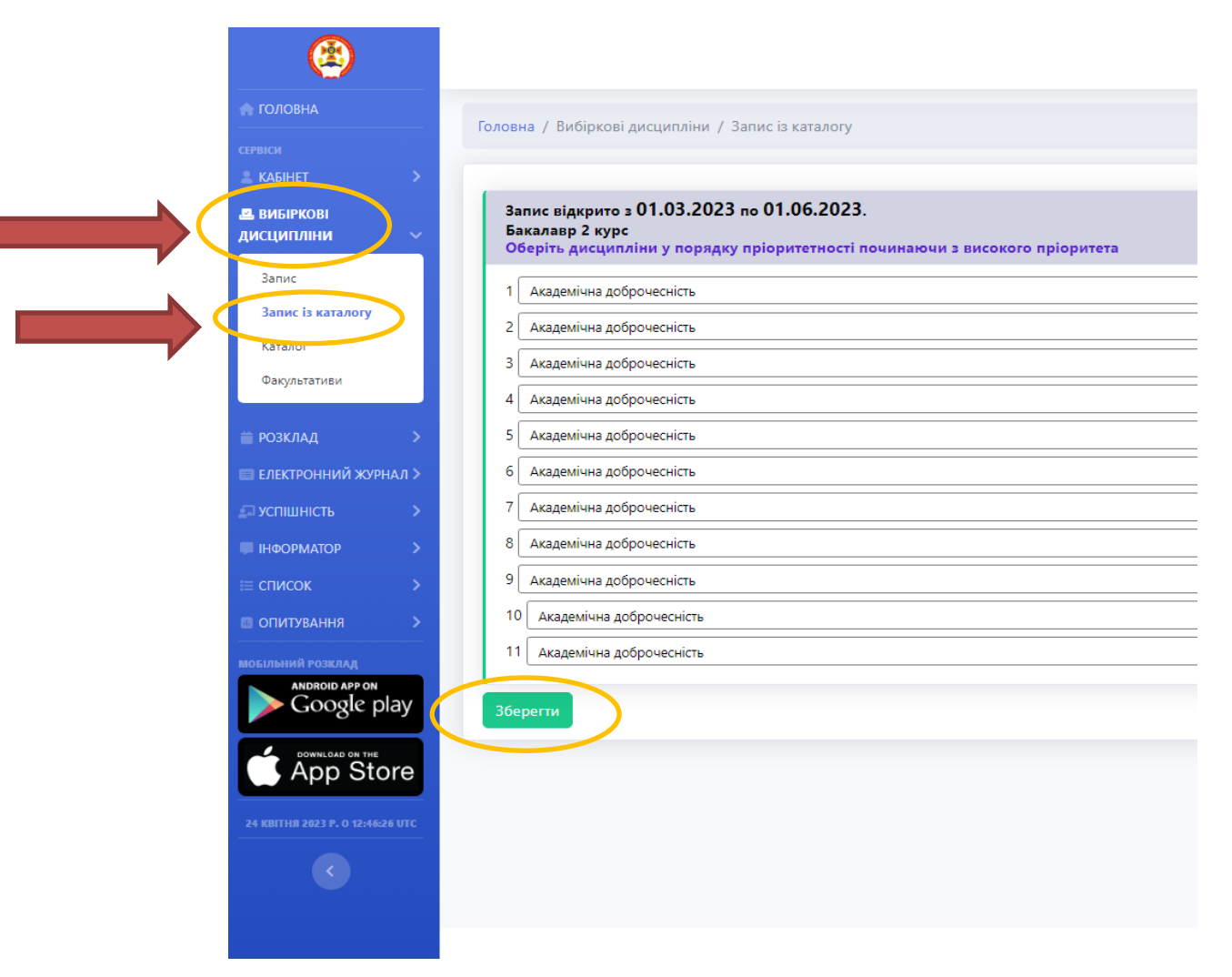

Навчальні дисципліни вибираємо у порядку пріоритетності та натискаємо кнопку «Зберегти». У разі помилкового вибору можливо виправлення помилки. Для цього повертаємося на крок назад.